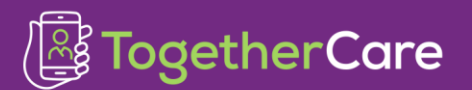

| Application: Haiku             |  |
|--------------------------------|--|
| Affected Role: All Haiku Users |  |
| Revision Date: 6/9/2023        |  |
| Epic Version: May 2022         |  |

This tip sheet is for providers who may work at more than one organization that uses Epic and will need access to more than one environment.

## Try It Out

- 1. Download Trinity Heath's configuration file from the second step of the mobile webpage.
  - Mobile Apps (trinity-health.org)
- 2. When in the application, the text at the top of the login screen shows which environment the application is pointing to.
- 3. To switch to another health system, select the environment at the top, which will display a list of configurations.
  - In the screenshot below, select "FS Build"
- 4. Select the appropriate health system from the configuration list.

| and I w | BEID AM                                                      |   | 📶 Verizon 🗢                               | 8:10 AM                                       | € 🕈 93% 🗩 📶  | Vertaan 🗇 | F 30 AM<br>Production                     | @ # 91X <b>=</b> |
|---------|--------------------------------------------------------------|---|-------------------------------------------|-----------------------------------------------|--------------|-----------|-------------------------------------------|------------------|
|         |                                                              |   | Configu                                   | rations                                       |              | <u>ب</u>  |                                           |                  |
|         |                                                              |   | Custom Configu<br>Entered in the setting  | ration<br>s app                               | 0            |           |                                           |                  |
|         | Haiku                                                        |   | Epic Secure Cha<br>Connect to Epic's Inte | at<br>mal Secure Chat.                        |              | H         | aiku                                      |                  |
|         | User ID                                                      |   | Foundation Syst<br>This contains both Fo  | tem (uses HTTP)<br>undation System (the stuff | we talk abo, |           |                                           |                  |
|         | Pasnword                                                     | 0 | TogetherCare                              |                                               | >            |           |                                           |                  |
|         |                                                              |   | Trinity Health Ep                         | iguration                                     | 3            |           |                                           |                  |
|         | Copyright 2010-2020 Epic Systems Cor<br>All rights reserved. |   | Identifier                                |                                               | Cancel       |           | 020 Epic Systems Corp<br>rights reserved. |                  |

5. The last environment logged into prior to logging out will be the environment that will be logged into next time the application is opened.

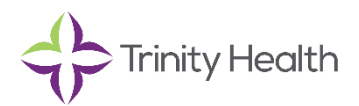